## **Configura Desktop**

Al centro del video ci sono i vari "Portlet" attivati dall'utente, cliccando sul menù laterale di sinistra alla voce **Configura Desktop - Gestione Portlet** 

| oaolo Home    | Menu Explorer 🗙 |  |
|---------------|-----------------|--|
| ▶ Recenti     |                 |  |
| ▶ Preferiti   |                 |  |
| ▶ Più Usati   |                 |  |
| 👻 Configura I | Desktop         |  |
| 🛢 Gestione I  | Portlet         |  |

Apriremo la Gestione dei Portlet, i portlet attivi avranno un X rossa a fianco del loro nome

| Paolo Home Menu Explorer ×      Recenti          Preferiti       Fiù Usati       Configura Desktop       F        Visualizza Fortlet       F       Visualizza le proposte per le quali esprimere un parere          Visualizza le proposte per le quali esprimere un parere          Visualizza la stato delle proprie proposte di delibera          Visualizza i passi fascicolo     Visualizza la Rassegna Stampa                                                                                                    |   |
|----------------------------------------------------------------------------------------------------|---|
| <ul> <li>Recenti</li> <li>Preferiti</li> <li>Più Usati</li> <li>Configura Desktop</li> <li>Gestione desktop utente</li> <li>Visualizza Portlet</li> <li>Visualizza le proposte per le quali esprimere un parere</li> <li>Visualizza le proposte per le quali esprimere un parere</li> <li>Visualizza lo stato delle proprie proposte di delibera</li> <li>Visualizza il tuo sito preferito</li> <li>Visualizza i passi fascicolo</li> <li>Visualizza la Rassegna Stampa</li> <li>Visualizza Timbrature</li> <li>Scadenza Punti</li> </ul> |   |
| <ul> <li>Preferiti</li> <li>Più Usati</li> <li>Configura Desktop</li> <li>Gestione Portlet</li> <li>Visualizza Portlet</li> <li>Visualizza le proposte per le quali esprimere un parere</li> <li>Visualizza lo stato delle proprie proposte di delibera</li> <li>Visualizza i tuo sito preferito</li> <li>Visualizza i passi fascicolo</li> <li>Visualizza Autorizzazioni Scadute</li> <li>Visualizza la Rassegna Stampa</li> <li>Visualizza Timbrature</li> <li>Scadenza Punti</li> </ul>                                                |   |
| <ul> <li>Plů Usati</li> <li>Configura Desktop</li> <li>Gestione Portlet</li> <li>Visualizza le proposte per le quali esprimere un parere</li> <li>Visualizza lo stato delle proprie proposte di delibera</li> <li>Visualizza i passi fascicolo</li> <li>Visualizza i passi fascicolo</li> <li>Visualizza la Rassegna Stampa</li> <li>Visualizza Timbrature</li> <li>Scadenza Punti</li> </ul>                                                                                                    | × |
| Configura Desktop       Visualizza Portlet         B Gestione Portlet       Visualizza le proposte per le quali esprimere un parere         Visualizza lo stato delle proprie proposte di delibera       +         Visualizza lo stato delle proprie proposte di delibera       +         Visualizza i passi fascicolo       +         Visualizza la Rassegna Stampa       +         Visualizza Timbrature       *         Scadenza Punti       +                                                                                         |   |
| Gestione Portlet     Visualizza le proposte per le quali esprimere un parere     Visualizza lo stato delle proprie proposte di delibera     Visualizza il tuo sito preferito     Visualizza il tuo sito preferito     Visualizza i passi fascicolo     Visualizza Autorizzazioni Scadute     Visualizza La Rassegna Stampa     Visualizza Timbrature     Scadenza Punti                                                                                                    |   |
| G       Visualizza lo stato delle proprie proposte di delibera         Visualizza lo stato delle proprie proposte di delibera         Visualizza i tuo sito preferito         Visualizza i passi fascicolo         Visualizza Autorizzazioni Scadute         Visualizza Ia Rassegna Stampa         Visualizza Timbrature         Scadenza Punti                                                                                                    |   |
| Visualizza il tuo sito preferito       +         Visualizza i passi fascicolo       +         Visualizza Autorizzazioni Scadute       +         Visualizza Ia Rassegna Stampa       +         Visualizza Timbrature       *         Scadenza Punti       +                                                                                                    |   |
| Visualizza i passi fascicolo  Visualizza Autorizzazioni Scadute Visualizza Autorizzazioni Scadute Visualizza Ia Rassegna Stampa Visualizza Timbrature Scadenza Punti                                                                                                    |   |
| Visualizza Autorizzazioni Scadute   Visualizza la Rassegna Stampa  Visualizza Timbrature  Scadenza Punti                                                                                                    |   |
| Visualizza la Rassegna Stampa +<br>Visualizza Timbrature Scadenza Punti +                                                                                                    |   |
| Visualizza Timbrature X                                                                                                    |   |
| Scadenza Punti                                                                                                    |   |
|                                                                                                    |   |
| Gestione Calendario                                                                                                    |   |
| C Visualizzati 1 - 13 di 13                                                                                                    |   |
|                                                                                                    |   |

I portlet relativi alle Timbrature sono **Visualizza Timbrature** e **Timbrature Online**, **Visualizza timbrature** permetterà all'utente di visualizzare o scaricare il proprio cartellino <u>definitivo</u> per il periodo selezionato

| 🖲 SVILUPPO SOFTWARE 🕅                 | enù O              |                    | Ten |
|---------------------------------------|--------------------|--------------------|-----|
| paolo Home Menu Explorer ×            |                    |                    |     |
| ▶ Recenti                             | Visualizza Timbrat | ıre                |     |
| ▶ Preferiti                           | Timbrature         |                    |     |
| ▶ Più Usati                           | Periodo 🚖          | Scarica            |     |
| <ul> <li>Configura Desktop</li> </ul> | Sekhraia 2014      | 1705               |     |
| 🖶 Gestione Portlet                    | Gennaio 2014       |                    |     |
|                                       |                    |                    |     |
|                                       | <u>&lt;</u>        | Visualizzati 1 - ; |     |
|                                       |                    |                    |     |

**Timbrature Online** permetterà all'utente di timbrare il proprio cartellino dal PC, aprendo il portlet otteremo la seguente schermata:

| Timbrature Online    |                                | ± ∕ − |
|----------------------|--------------------------------|-------|
| Utente: ROSATI PAOLO | a 16/01/2015 Ora: 16:56 Timbra |       |

Per timbrare basterà cliccare sul bottone **Timbra**, apparirà un messaggio che confermerà la timbratura 9 visualizzazioni.

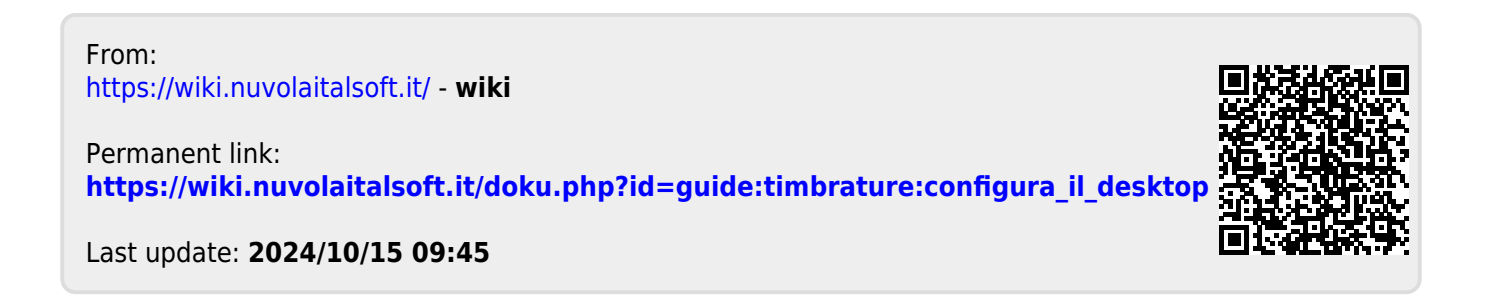